## **راهنمای معامله سهام در بخش OTC سایت شرکت**

| التعاميد المراجعة المراجعة ا<br>مراجعة المراجعة المراجعة المراجعة المراجعة المراجعة المراجعة المراجعة المراجعة المراجعة المراجعة المراجعة المراجع | تری عهدتو ایرانیان<br>ری عهدتو ایرانیان<br>سهامی عامی<br>برای ورود به تارنمای هر حوزه روی نمایه کلیک |  |
|----------------------------------------------------------------------------------------------------|----------------------------------------------------------------------------------------------------|--|
| ساعت کاری<br>ساعت کاری                                                                                                    | نیک کی کی کی کی کی کی کی کی کی کی کی کی ک                                                            |  |
| شنبه تا جهارشنبه: ۹ تا ۲۸ ۲۰۰۲ ۲۰۰۲ ۲۰۰۲ ۲۰۰۲ ۲۰۰۲ ۲۰۰۲                                                                                                    | تهران - منطقه ۲۲ - شهرک گلستان - میدان اتریش - خیابان<br>از م                                        |  |
| شماره تماس المحاد المحاد المحاد المحاد                                                                                                    |                                                                                                    |  |
| TO STO STO STO STO STO STO STO STOPPOPTO                                                                                                    | كديستى: ١٣٩٣٨٧٧٧٨                                                                                    |  |

1- ورود به تارنمای گروه عهدنو ایرانیان و انتخاب شرکت گردشگری از میان نمایه ها.

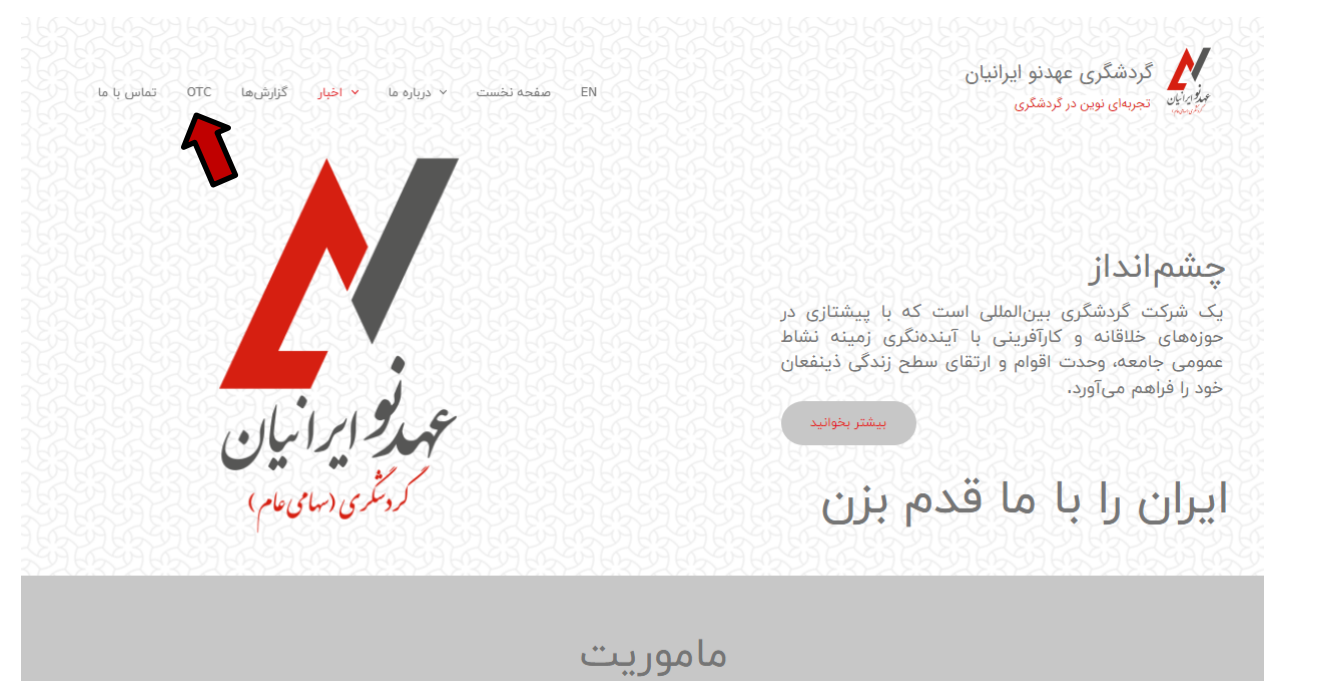

**۲- از منوی سمت چپ سایت و یا از منوی گوشی بخش OTC را انتخاب نمایید.** 

| <br>صفحه باید وارد شوید | برای دسترسی به این ه              |  |
|-------------------------|-----------------------------------|--|
| ثبت نام                 | ورود                              |  |
|                         | ایمیل یا شماره همراه<br>کلمه عبور |  |
|                         | 🗸 مرا به خاطر بسپار               |  |
| ۇد                      | <b>N</b> 3                        |  |
| اموش کردہاید؟           | رمز عبورتان را فر                 |  |

۳- ثبت نام کاربران و دسترسی به پنل معامله سهام با هماهنگی واحد OTC توسط ادمین سایت انجام میگردد. برای دسترسی

| گزارشها OTC تماس با ما | × درباره ما     ×   اخبار | EN صفحه نخست        |                                            |                            | رانیان               | گردشگری عهدنو ایر<br>پورین در گردشگری                                                                                                    |
|------------------------|---------------------------|---------------------|--------------------------------------------|----------------------------|----------------------|----------------------------------------------------------------------------------------------------|
|                        |                           | سهام<br>(سهامی عام) | انه درخواست معامله<br>سُگری عهدنو ایرانیان | سام<br>شرکت گردر           | فريد                 | 1                                                                                                    |
|                        | شماره تماس                | وضعيت معامله        | ارزش کل معامله<br>(ریال)                   | ارزش واحد معامله<br>(ريال) | تعداد سهام<br>معامله |                                                                                                    |
|                        | 1                         |                     |                                            |                            | فروش                 |                                                                                                    |
|                        | شماره تماس                | وضعيت معامله        | ارزش کل معامله<br>(ریال)                   | ارزش واحد معامله<br>(ریال) | تعداد سهام<br>معامله | and the second second s |

به سامانه معاملات سهام با تکمیل شماره همراه و کلمه عبور پیامک شده توسط ادمین به سامانه وارد شوید.

۴- در قسمت بالای سایت (تب OTC) درخواست های خرید و فروش سهام به همراه شماره تماس متقاضی جهت برقراری ارتباط دوسویه متقاضیان درج شده است. لذا در صورت تطابق و توافق معامله سهام، موضوع معامله، توسط طرفین در قالب تکمیل و ارسال فرم تکمیل شده نقل و انتقال سهام (و پرداخت حقوق قانونی در اداره مالیات) به بخش OTC اطلاع رسانی میگردد. رعایت ضوابط و فرآیند نقل و انتقال سهام الزامی است.

|   | مله (خرید/فروش)                     | فرم درخواست معاه              | • |
|---|-------------------------------------|-------------------------------|---|
|   | شناسه/کد ملی                        | نام و نام خانوادگی            |   |
|   | کد سهامداری                         | نمایندگی/وکالت                |   |
|   | شماره تماس ضروری                    | شماره همراه                   |   |
|   | نشانی و کدپستی                      | پست الكترونيك                 |   |
|   | تعداد سهم                           | نوع معامله                    |   |
|   | ارزش کل معامله (ریال)               | ارزش واحد معامله (ریال)       |   |
|   | دائلود فرم درخواست معامله           | ممتاز 🗸                       |   |
|   |                                     | توضیحات (در صورت نیاز)        |   |
|   |                                     |                               |   |
|   | 🗅 بارگذاری تصویر فرم درخواست معامله | ابارگذاری تصویر برگ موقت سهام |   |
| • |                                     | 🕥 قوانین و مقررات را میپذیرم. | • |
|   | یت در سامانه                        | ۔<br>ثبت درخواس               |   |

6- در قسمت پایین سایت (تب OTC) در صورت تمایل به اعلام معامله(درخواست خرید و یا فروش) و درج در پنل معاملاتی ضروریست فرم درخواست معامله (تصویر بالا) تکمیل شود. همچنین به منظور احراز هویت و مستندسازی درخواست، لازم است تصویر برگ سهام و فرم تکمیل و امضا شده درخواست معامله (فلشهای آبی) بارگذاری شود. فرمت خام فرم درخواست معامله در همین بخش مطابق شکل فوق (فلش قرمز) قابلیت دانلود دارد. به منظور نهایی سازی درخواست ضمن قبول قوانین و مقررات دکمه سبز رنگ درثبت خواست را کلیک فرمایید. کلیه مستندات OTC از قبیل فرمها، فر آیند و... در بخش قوانین و مقررات جهت مشاهده و دانلود موجود میباشد.

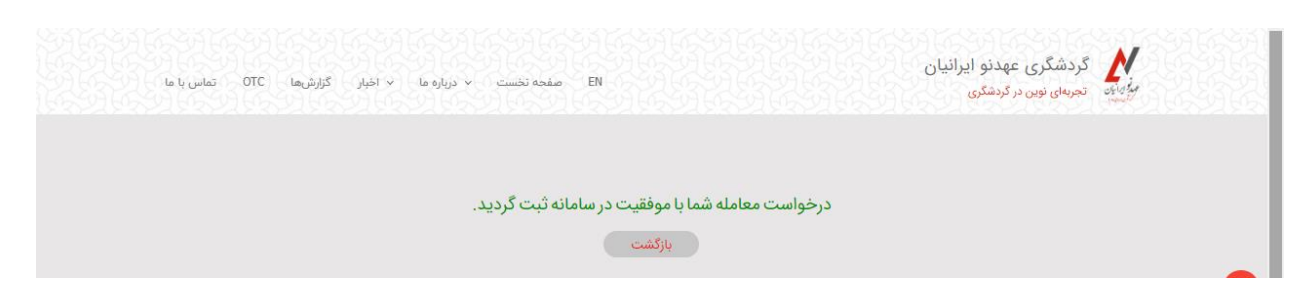

6- در صورت تکمیل صحیح فرم، درخواست شما برای ادمین سایت ارسال و پیام فوق قابل رویت است. در این مرحله واحد OTC پس از بررسی صحت اطلاعات درخواست نهایی، معامله را جهت رویت متقاضیان در پنل مربوطه (خرید/ فروش) بارگذاری مینماید.

\* درخواستهای معاملاتی هفتهای دو بار در روزهای یکشنبه و چهارشنبه ساعت ۱۳ به روزرسانی میشود \*